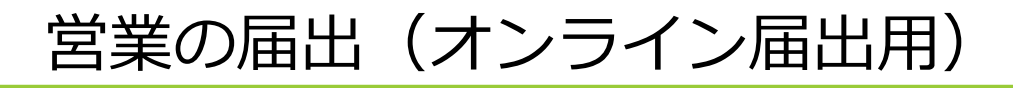

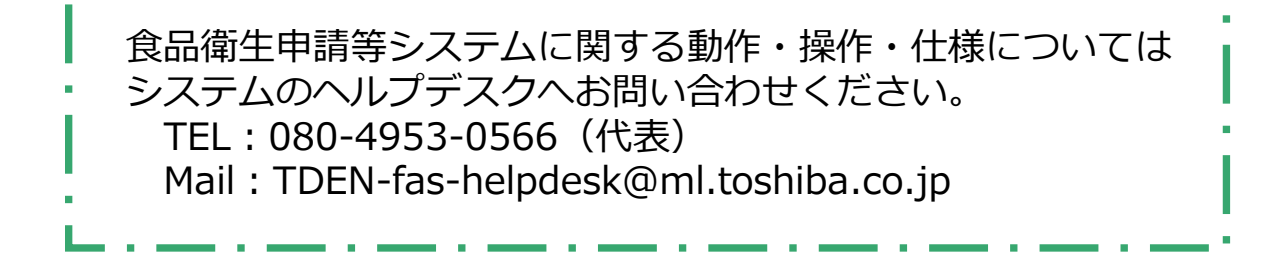

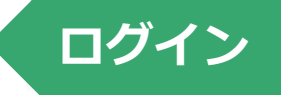

 事前に食品等事業者情報登録を済ませてください。
 食品衛生申請等システム <u>https://ifas.mhlw.go.jp/faspte/page/login.jsp</u> にアクセスし、ログイン画面を起動します。

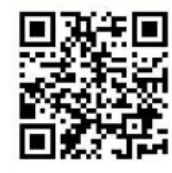

下図は P C 上の画面表示ですがスマートフォン・モバ イル端末でもご利用できます。

| 「厚生労働省<br>Ministy of Fleatin, Labour and Welface                                                                      |                                                              |                  |
|----------------------------------------------------------------------------------------------------|--------------------------------------------------------------|------------------|
| <b> 自己的主申請等システム</b> The food business Application System Tor licenses, export certificates and report of food recalls |                                                              |                  |
| GビジネスIDを利用される方は「GビジネスIDでログイン」をクリックして                                                                                  | Krčetva                                                      |                  |
| GビジネスⅠDを利用される方 ————————————————————————————————————                                                                   |                                                              |                  |
| g <mark>Biz</mark><br>ID GビジネスIDでログイン 〉 gBiz<br>ID GビジネスIDを作成 〉                                                       | GビジネスIDは、1つのID・パスワードで様々な行政サー<br>ービスです。 本システムは、GビジネスIDをご利用される | 事業者情報登録時         |
|                                                                                                    |                                                              | に発行されにID         |
|                                                                                                    | バスワードを忘れた方はこちら >>                                            |                  |
|                                                                                                    | Phylic 55                                                    | ● 車業老膳祝祭辞時       |
|                                                                                                    | GビジネスIDを利用せずに本システムのサービスをご利<br>ントの作成はこちら」から、アカウントを作成してくださ     | 事業有情報豆露時に設定した8文字 |
|                                                                                                    |                                                              | 以上の英数字等          |

届出画面の起動

### トップメニューの「営業の届出」ボタンを押下します。

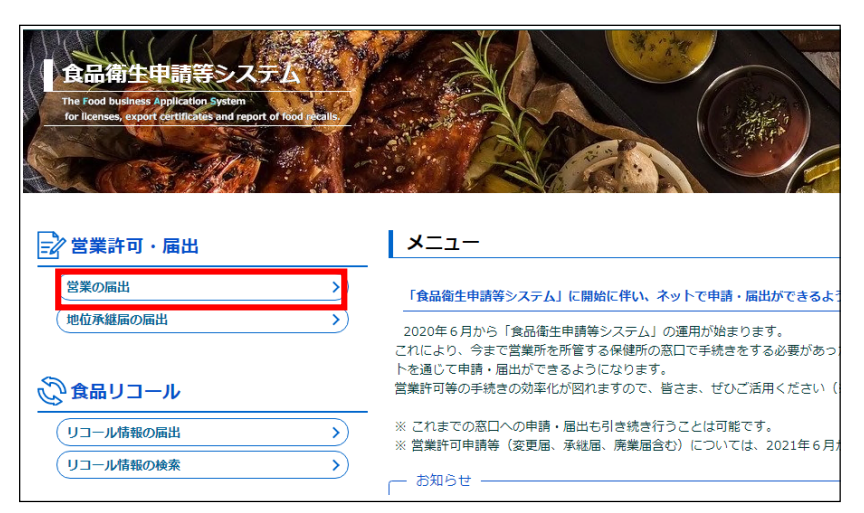

## 届出営業施設一覧

# 届出営業施設一覧画面が表示されますので、「新規届出」ボタンを押下します。

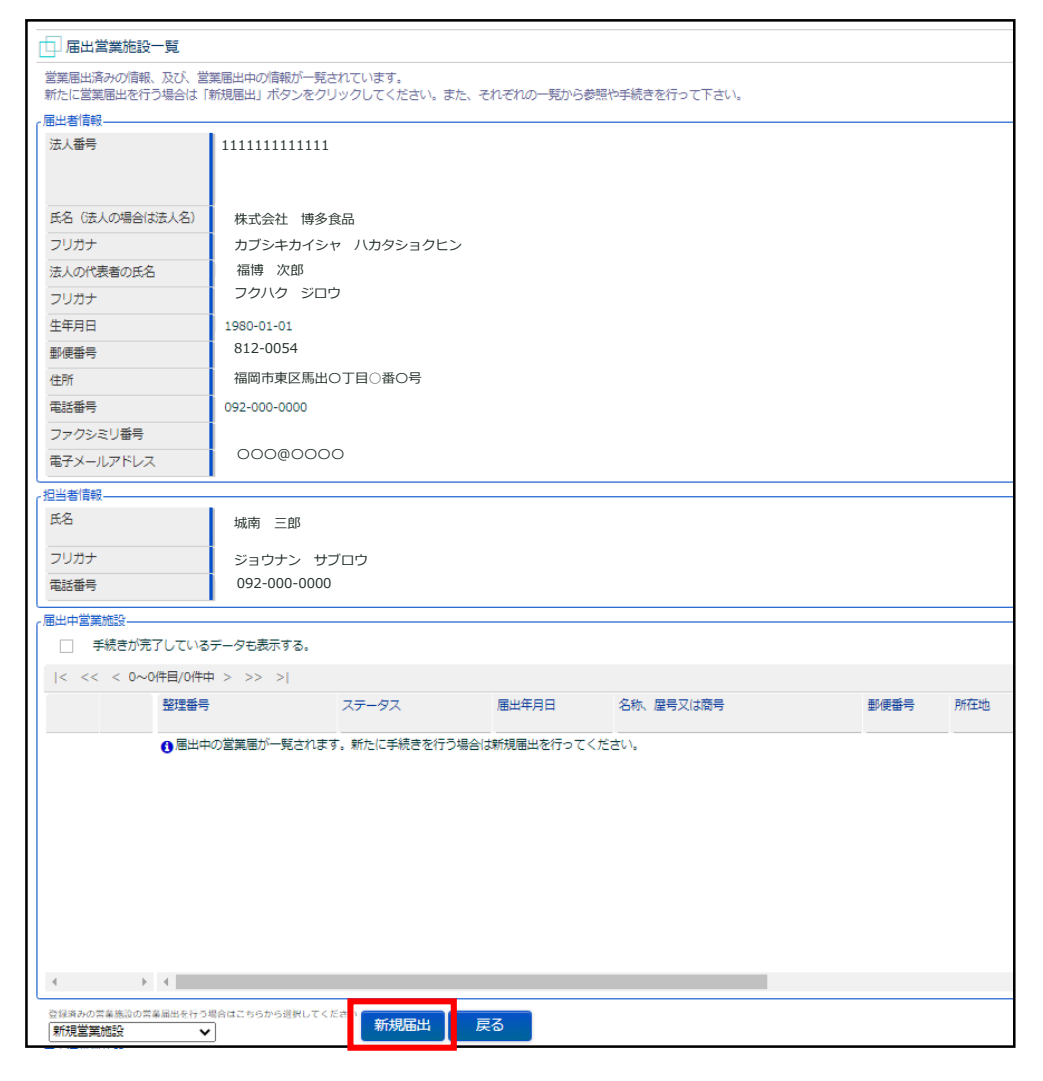

### 届出営業施設登録

■ 営業施設の情報を入力します。

■ 黄色のセルは必須項目ですので必ず入力してください。

■ 白色のセルは必要に応じて入力してください。

| 日 届出営業施設登録                       |                        |                                   |    |         |               |
|----------------------------------|------------------------|-----------------------------------|----|---------|---------------|
| 営業届(新規、廃業)を行う営<br>営業施設の情報を設定、営業履 | 営業施設の届出を行<br>間出対象の営業の種 | います。<br>類を設定して「確認」ボタンをクリックしてください。 |    |         |               |
| 整理番号                             |                        |                                   |    |         |               |
| ステータス                            | 未届                     |                                   |    |         |               |
| 届出年月日                            | 2021-05-18             |                                   |    |         |               |
| 「届出者情報                           |                        |                                   |    |         |               |
| 法人番号                             | 1111111111             | 111                               | _  |         | 事前にコーザ登録した情   |
| 氏名(法人の場合は法人名)                    | ) 株式会社 博多食品            |                                   |    |         |               |
| フリガナ                             | カブシキカイシャ ハカタショクヒン      |                                   |    |         |               |
| 法人の代表者の氏名                        | 福博 次郎                  |                                   |    |         |               |
| フリガナ                             | フクハク ジロウ               |                                   |    |         |               |
| 郵便番号                             | 812-0054               |                                   |    |         |               |
| 住所                               | 福岡市 東区馬                | 出О丁目○番〇号                          |    |         |               |
| 電話番号                             | 092-000-000            | D                                 |    |         |               |
| ファクシミリ番号                         | i                      |                                   |    |         |               |
| 電子メールアドレス                        | 0000@00                | 000                               | -  |         |               |
|                                  | -                      |                                   |    |         | センギャマションドナ    |
| 氏名                               | 城南太郎                   |                                   | _  |         |               |
| フリガナ                             | ジョウナンタロ                | ליב                               |    |         | い。宮葉店舗ことの担当   |
| 電話番号                             | 092-000-000            | 0                                 |    |         | 者を設定できます。     |
|                                  |                        |                                   |    | _       |               |
| 名称、屋号又は商号                        |                        | 博多屋                               |    |         | - 営業施設の情報を入力  |
| フリガナ                             |                        | ハカタヤ                              |    |         |               |
| 郵便番号                             |                        | 8100000 住所検索                      |    |         | ●目動車を使用した宮業の  |
| 都道府県                             |                        | 福岡県 🗸                             |    |         | / 場合に入力       |
| 市区町村                             |                        | 福岡市博多区 🗸                          | /  |         |               |
| 町域                               |                        | 中洲〇丁目                             |    |         | 日木樗淮商品分類(総務   |
| 番地等                              |                        | ○番○号                              |    |         |               |
| マンション名等                          |                        |                                   |    | $\land$ |               |
| 電話番号                             |                        | 092-000-0000                      |    |         | を参照して選択       |
| ファクシミリ番号                         |                        | 092-000-0000                      |    |         |               |
| 電子メールアドレス                        |                        | 0000000                           | ]  |         | • 自動販売機の宮業の場合 |
| 営業車の自動車登録番号                      |                        |                                   | /_ |         | は型番を入力        |
| 主として取り扱う食品又は添                    | 加物                     | 75 その他の食料品 選択 クリア                 |    |         |               |
| 主として取り扱う食品又は添                    | 加物(自由記載)               |                                   |    |         | ●使用する水を選択     |
| 業態                               |                        | 和食屋                               |    |         |               |
| 自動販売機の型番                         |                        |                                   |    |         | ●水道水以外の水を使用す  |
| 使用水の種類                           |                        | 水道水                               |    |         | る場合は水質検査の結果   |
| 水質検査の結果                          |                        | ファイル登録ボタンから登録してください。              |    |         | を画面下の「ファイル登   |
|                                  |                        |                                   |    | _       | 録」より添付        |

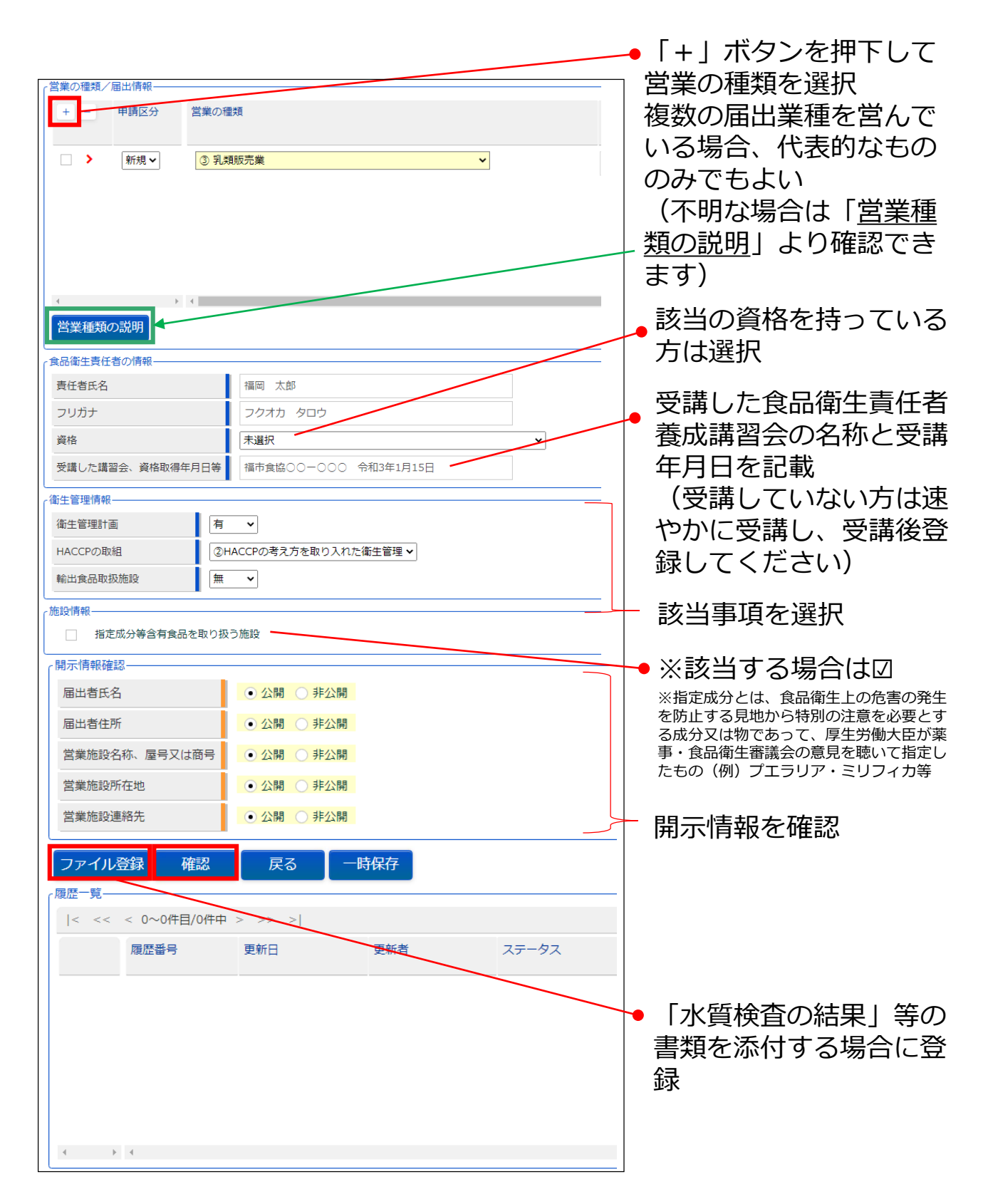

- 全ての入力が完了したら、最後に「確認ボタン」を押下してください。 確認画面に遷移します。
- 「戻る」ボタン押下で、届出営業施設一覧画面に戻ります。
- 「一時保存」ボタンを押下することにより、入力内容を保存してお くことができます。

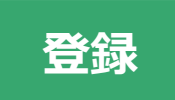

#### 「確認」ボタンを押下すると、確認画面が表示されるので、入力 内容に間違いがないか確認します。

| >と、くらし、みらいのために                                        | 1                                    |            | ○ ○ ○ ○ ○ ○ ○ ○ ○ ○ ○ ○ ○ ○ ○ ○ ○ ○ ○ |
|-------------------------------------------------------|--------------------------------------|------------|---------------------------------------|
| NettyoThalt, Labor of Wiles<br>ニュー 営業許可・尼忠            | さ 食品リコール                             | マイアカウント管理  |                                       |
| 」 届出寫某施設登録 >>                                         | 確認                                   |            |                                       |
| 以下の営業施設情報で営業編集<br>内容に問題がない場合は「登録                      | 出生行います。<br>刷 ボタンをクリックして・             | ください。      |                                       |
| 5404                                                  | 1                                    |            |                                       |
| ステータス                                                 | 末居                                   |            |                                       |
| 雁出年月日                                                 | 2020-03-19                           |            |                                       |
| <b>展出包括</b> 接                                         | <u> </u>                             |            |                                       |
| 法人委号                                                  | 111111111111                         | 1          |                                       |
| 馬名 (広人の場合は法人名)                                        | 株式会社 博多食                             |            |                                       |
| マリガナ                                                  | カブシキカイシャ                             | ・ 八カタショクヒン |                                       |
| 法人の代表者の氏名                                             | 福博 次郎                                |            |                                       |
| プリガナ                                                  | フクハク ジロウ                             | 1          |                                       |
| Silve                                                 |                                      |            |                                       |
| 100 P 411                                             |                                      |            |                                       |
| その他必要書類①                                              |                                      |            | $\sim$                                |
| その他の書書類の                                              | i                                    |            |                                       |
| 20088880                                              | i                                    |            |                                       |
| その他の要書類多                                              | i i                                  |            |                                       |
| その他必要書類多                                              | i                                    |            |                                       |
| 保守                                                    | i i                                  |            |                                       |
|                                                       | •                                    |            |                                       |
| <b>同示请报任</b> 监                                        |                                      |            |                                       |
| 尼卡特斯特拉<br>                                            | 2:50                                 |            |                                       |
| 同行情報後回<br>一局出者氏名<br>- 編出者任所                           | 2:00<br>2:00                         |            |                                       |
| 同行消除後回<br>局出者氏名<br>通出者任所<br>党编版的名称、屋号又注题号             | 22.00<br>22.00<br>22.00              |            |                                       |
| 第二項務項目<br>届出者氏名<br>届出者任所<br>営業施設名称、届号又は教号<br>営業施設所在18 | 2:50<br>2:50<br>2:50<br>2:50<br>2:50 |            |                                       |

- 間違いがなければ、「登録」ボタンを押下して、営業届出の新規登録を行います。
- 管轄する保健所に対して、営業届出登録の旨がメールで通知されます。
- 内容に間違いがある場合は「戻る」ボタンを押下して届出営業施設 登録画面に戻り、再入力します。

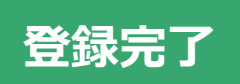

■ 登録が完了すると、整理番号を発番し、完了画面に遷移します。

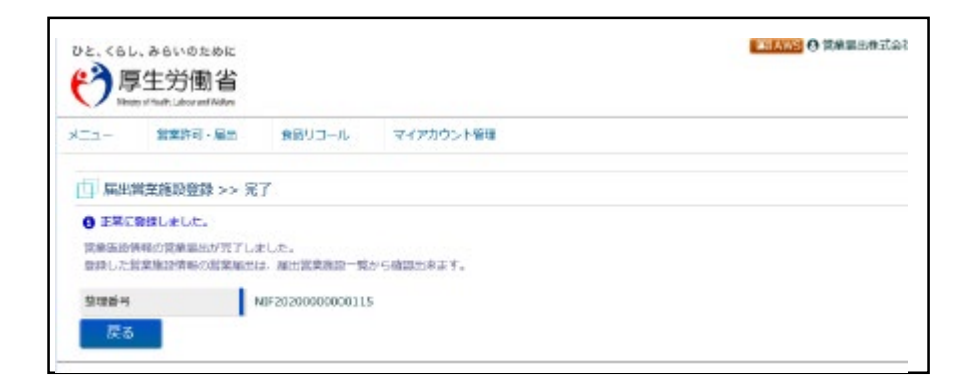

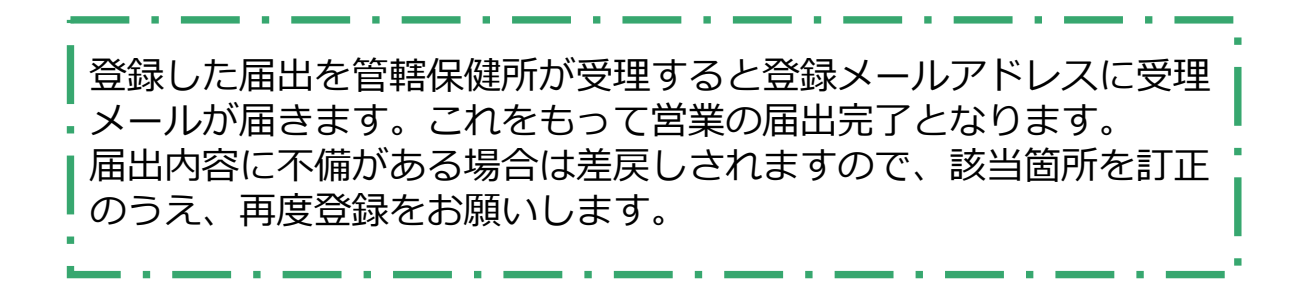